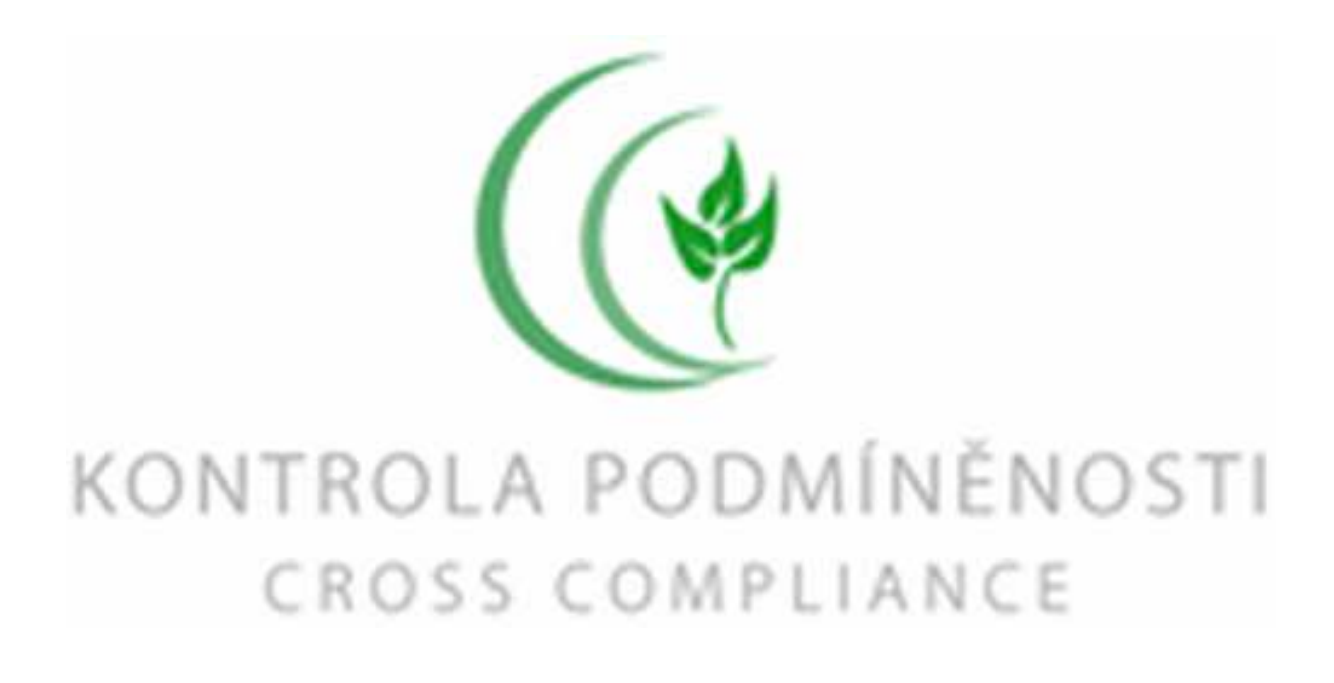

# UŽIVATELSKÁ PŘÍRUČKA PRO APLIKACI <u>KONTROLA PODMÍNĚNOSTI</u> <u>(CROSS COMPLIANCE)</u> NA PORTÁLU FARMÁŘE

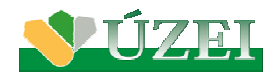

Vytvořeno na základě analytických podkladů ÚZEI

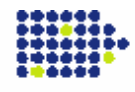

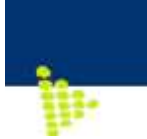

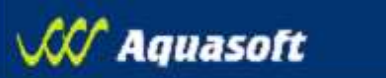

## **VERZE DOKUMENTU**

| Datum     | Popis                                                     |
|-----------|-----------------------------------------------------------|
| 27.3.2009 | Základní verze dokumentu ke spouštění<br>systému          |
| 16.4.2009 | Rozšíření o funkcionality simulátoru kontrol podmíněnosti |
|           | Datum<br>27.3.2009<br>16.4.2009                           |

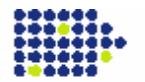

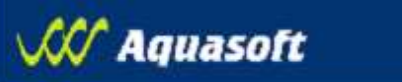

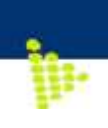

## OBSAH

| 1. ÚVOD                                                  | 4  |
|----------------------------------------------------------|----|
| 2. ZÁKLADNÍ ROZVRŽENÍ APLIKACE A ZÁKLADNÍ FUNKCE         | 5  |
| 2.1. Rozvržení uživatelského rozhraní aplikace           | 5  |
| 2.2. Vyhledávací formulář                                | 5  |
| 2.3. Zobrazení zpráv a export                            | 6  |
| 3. SIMULACE KONTROL PODMÍNĚNOSTI                         | 8  |
| 3.1. Omezení funkcí simulátoru                           | 8  |
| 3.2. Princip simulátoru                                  | 8  |
| 3.3. Nová simulace a vyplnění kontrolovaných bodů        | 9  |
| 3.4. Vyhodnocení kontroly a promítnutí do snížení dotací | 11 |
| 3.5. Export výsledných dat simulace                      |    |
| 3.6. Návrat k uložené simulaci                           |    |
|                                                          |    |

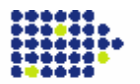

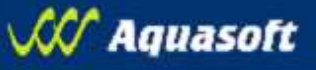

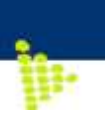

## 1. Úvod

Vážení uživatelé,

Na Portálu farmáře byla spuštěna nová aplikace "Kontrola podmíněnosti (Cross Compliance)", jejímž hlavním účelem je zpřístupnit zemědělci Zprávy o kontrole podmíněnosti v takové podobě, v jaké budou odeslány příslušným dozorovým orgánem platební agentuře SZIF k promítnutí do vyhodnocení dotací. Zemědělec tak bude mít šanci vidět dříve než platební agentura zahájí výpočet případných srážek, v jaké podobě zpráva z dozorového orgánu odešla a bude si moci zkontrolovat, zda obsahuje nálezy uvedené v kontrolním protokolu, popřípadě v rozhodnutí o námitkách.

Zprávy o kontrole obsahují pouze hodnocení otázek zařazených do kontroly podmíněnosti, ačkoliv předmětem kontroly mohla být řada dalších kontrolních otázek (např. u nitrátové směrnice jde o 7 otázek z celkového počtu 19). Rovněž musíme upozornit na to, že zprávy o kontrole vyhotovuje dozorový orgán jen z kontrol označených jako "kontrola podmíněnost" a pak případně i z národních kontrol, u nichž bylo zjištěno porušení kontrolní otázky spadající do režimu kontroly podmíněnosti. Pokud tedy např. národní kontrola "nitrátové směrnice" je čistá – tedy bez zjištěných porušení, zpráva o kontrole není generována. V případě nejasností ohledně obsahu zpráv kontaktujte <u>helpdesk@mze.cz</u>.

V základní verzi aplikace bylo umožněno pouze prohlížení zpráv o kontrole, stávající verze již zahrnuje funkcionalitu simulace kontrol podmíněnosti s cílem zjistit případné dopady porušení podmínek podmíněnosti do snížení dotací. Tato rozšířená verze aplikace bude postupně v květnu a červnu doplňována o další dílčí funkcionality (např. interaktivní nápověda).

Věříme, že tato miniaplikace vám napomůže k získání dalších informací ohledně problematiky kontrol podmíněnosti.

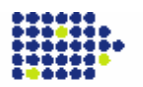

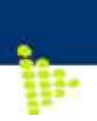

## 2. Základní rozvržení aplikace a základní funkce

## 2.1. Rozvržení uživatelského rozhraní aplikace

Aplikace má obdobné rozvržení uživatelského rozhraní jako ostatní aplikace na portálu farmáře. Tj. v levé části je menu s odkazy, v pravé horní liště je nápověda a hlavní část obrazovky je určena pro vyhledávání a zobrazování informací, či realizaci simulace kontrol.

Rozdílem proti ostatním aplikacím na portálu farmáře je rozbalovací levé menu, které <u>se roztáhne až po najetí myši na levý okraj obrazovky</u>. Tato funkcionalita umožňuje rozšířit spektrum zobrazovaných informací na hlavní obrazovce. Rozvržení vstupní obrazovky je uvedeno na obrázku v následující kapitole.

Nově byla do aplikace zařazena úvodní nástěnka, která se uživateli zobrazí po vstupu do aplikace (logika je obdobná jako v aplikaci registru zvířat). Z této vstupní obrazovky pak uživatel pomocí odkazů v levém rozbalovacím menu spouští buď vyhledávací formulář pro zprávy o kontrole nebo simulaci kontrol podmíněnosti.

## 2.2. Vyhledávací formulář

Vyhledávací formulář na zprávy o kontrole se pouští pomocí odkazu *Zprávy o kontrole/Vyhledávání ZoK* z levého menu. Pokud v něm nezadáte žádné omezující podmínky a stisknete rovnou tlačítko VYHLEDAT, pak se vám vyhledá seznam zpráv o kontrole odeslaný dozorovými orgány (*logicky v současné době, kdy kontroly podmíněnosti teprve začínají, se nenajde žádná zpráva, má význam hledat teprve po provedené kontrole*). Do budoucna bude vhodné, aby bylo vyhledávání ve zprávách možné filtrovat, k čemuž je určen filtr, jeho možnosti ukazuje následující obrázek:

| MINISTERSTVO ZEMĚDELSTVÍ                                                                     | Mezisklad Z                                                | práv o | Kontrole                                                                                                    |             | Přihlášer<br>za:                          | 1:                                       |
|----------------------------------------------------------------------------------------------|------------------------------------------------------------|--------|----------------------------------------------------------------------------------------------------|-------------|-------------------------------------------|------------------------------------------|
| > ZPRÁVY O KONTROLE > VYHLEDÁNÍ ZOK                                                          |                                                            |        |                                                                                                    |             | online help<br>srv-n2-dm02   ver. 0.8.76  | .31837   Nestaveni   ®<br>Źádnie zmény 👩 |
| zasouvaci menu<br>Dozorový<br>C<br>Podobla<br>Obchodní jméno subjektu (,<br>Přij<br>I        | Rok: 2009                                                  | ¥<br>¥ | ZOK ID:<br>Číslo protokolu o kontrole:<br>Celkové vyhodnocení:<br>Námitky:<br>Datum zahájení kontroly od:<br>Datum zahájení kontroly do:<br>Datum přijetí ZOK od:<br>Datum přijetí ZOK do: |             | <b>.</b>                                  |                                          |
| Vyhledat Vymazat podmír   ZOK IDA Verze ZOK Dezerový o   Nalezeno 0 záznamů Stránky: 1 Strán | iky Exportovat do CSV<br>raán Podoblast EU<br>ka č. Přejit | Obchr  | adni iméno subjektu (Jméno Přijm                                                                                                    | ienî) IDSZR | <u>Celkové vyhodnocení</u><br>Velikost st | Datum přijeti ZOK<br>ránky: 10 💌         |

Popis polí filtru:

**Rok** - rok žádosti o dotaci, na kterou se kontrola váže; povinné pole

Dozorový orgán - zobrazí kontroly, provedené pouze vybraným DO

Oblast - výběr oblasti kontrol CC

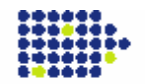

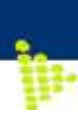

Podoblast EU - výběr podoblasti EU (Směrnice/Nařízení rady)

**Obchodní jméno subjektu (Jméno Příjmení)** - zde se předvyplní údaje ze SZR (needitovatelné)

**IDSZR** - identifikátor subjektu v rámci SZR (needitovatelné)

ZOK ID - identifikátor Zprávy o kontrole

Číslo protokolu o kontrole - vyhledá pouze danou ZOK, navázanou na zadané číslo protokolu

Celkové vyhodnocení - umožňuje zobrazit pouze ZOK s vybraným stupněm porušení

Námitky - výběr z hodnot ano, ne

Datum zahájení kontroly od - dolní mez intervalu výběru Datumu zahájení kontroly

Datum zahájení kontroly do - horní mez intervalu výběru Datumu zahájení kontroly

**Datum přijetí ZOK od** - dolní mez intervalu výběru Datumu přijetí ZOK do centrální evidence ZOK

**Datum přijetí ZOK do** - horní mez intervalu výběru Datumu přijetí ZOK do centrální evidence ZOK

#### 2.3. Zobrazení zpráv a export

Vyhledané zprávy se objeví ve formě seznamu. K detailu zprávy se dostanete proklikem na příslušný řádek. Zprávu je následně možné vytisknout do PDF, a to pomocí tlačítka export do PDF ve spodní části obrazovky pod detailem zprávy

| ZPRÁVY O KONTROLE > DETAIL ZOK                                |                                             |                                                         | srv-n2-dm03   ver. 0.8.76.31837   Nasiaveni   🖲 |
|---------------------------------------------------------------|---------------------------------------------|---------------------------------------------------------|-------------------------------------------------|
| Detail Zprávy o kontrole                                      |                                             |                                                         | Źádné změny 🧭                                   |
|                                                               | Zpráva o kon<br>Cl2                         | trole podmíněnosti<br>P00001<br><sup>verze 1</sup>      |                                                 |
| ×                                                             |                                             | Identifikace                                            |                                                 |
| Dozorový orgán:                                               | Česká inspekce životního prostředí          | IDSZR DO:                                               | 1001949465                                      |
|                                                               |                                             | IS DO:                                                  | IZR                                             |
| *                                                             |                                             | Hlavička                                                |                                                 |
| Rok kontroly:                                                 | 2009                                        | IDSZR:                                                  |                                                 |
| Podoblast EU:                                                 | Směrnice Rady 80/68/EHS ze dne 17. prosince | 1979 o ochraně podzemních vod před znečišťováním někter | ými nebezpečnými látkami                        |
| Rozsah kontroly:                                              | hospodářství                                |                                                         |                                                 |
| Forma kontroly:                                               | Řádná (plánovaná)                           | Číslo jednací primární kontroly:                        |                                                 |
| Obchodní jméno / jméno a příjmení<br>kontrolovaného subjektu: |                                             |                                                         |                                                 |
| IČ:                                                           |                                             | RČ:                                                     |                                                 |
| Adresa - sídlo:                                               |                                             |                                                         |                                                 |
| Místo kontroly:                                               |                                             |                                                         |                                                 |
| Kontrola oznámena:                                            | ne                                          | Datum oznámení kontroly:                                |                                                 |
| Způsob oznámení kontroly:                                     |                                             |                                                         |                                                 |
| Důvod zrušení kontroly:                                       |                                             |                                                         |                                                 |
| Datum/čas zahájení kontroly:                                  | 30.01.2009 / 09:00:00                       | Datum/čas ukončení kontroly:                            | 27.02.2009 / 11:17:15                           |
| Vedoucí kontroly:                                             | Alexander Wilczek                           | Členové kontrolní skupiny:                              | Alexander Wilczek                               |
| Osoby přítomné za subjekt                                     |                                             |                                                         |                                                 |
| Číslo protokolu o kontrole:                                   |                                             | Datum předání protokolu:                                | 04.02.2009                                      |
| Námitky:                                                      | ne                                          | Datum podání námitek:                                   |                                                 |
| Číslo jednací námitky:                                        |                                             |                                                         |                                                 |
| 8                                                             | Cell                                        | kové vyhodnocení                                        |                                                 |

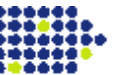

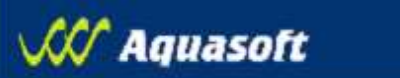

| Celkové hodnocení:                          | Bez zjištěných nedostatků                                     |                                                          |                           |
|---------------------------------------------|---------------------------------------------------------------|----------------------------------------------------------|---------------------------|
| Celkové vyhodnocení:                        | Neporušeno                                                    |                                                          |                           |
| Počet úmyslných porušení:                   | 0                                                             | Počet nedbalostních porušení:                            | 0                         |
| Počet zmařených kontrol:                    | 0                                                             | Počet 1x opakovaných porušení:                           | 0                         |
| Počet 2x opakovaných porušení:              | 0                                                             | Počet 3x opakovaných porušení:                           | 0                         |
| Stržené body celkem:                        | 0                                                             |                                                          |                           |
| Podkladové materiály:                       |                                                               |                                                          |                           |
| ×                                           | Informace o e                                                 | lektronickém podpisu                                     |                           |
| Identifikace podepisující osoby:            | Renata Hamralová                                              | Datum doručení ZOK na E-podatelnu Mze:                   | 27.02.2009                |
| Informační text E-podatelny Mze:            | EPO                                                           | Datum ověření podpisu ZOK na E-podatelně Mze:            | 28.02.2009                |
| *                                           | Seznam hod                                                    | nocených nožadavků                                       |                           |
|                                             | 002lain ilou                                                  |                                                          |                           |
| ×                                           | Nevniknutí závadný                                            | ch látek do povrchových vod                              |                           |
| Kódové označení:                            | SMR 2/1                                                       |                                                          |                           |
| Popis požadavku:                            | Nedošlo při zacházení s nebezpečnými látkami k j              | ejich vniknutí do povrchových či podzemních vod nebo k o | hrožení jejich prostředí? |
| Paragraf.                                   | § 39 odst. 1, 5 a 9, zákona č. 254/2001 Sb.                   |                                                          |                           |
| Odkaz na legislativu ČR (základní předpis): | Zákon č. 254/2001 Sb., o vodách a o změně<br>některých zákonů | Odkaz na legislativu ČR (prováděcí předpis):             |                           |
| Porušen:                                    | Neporušen                                                     |                                                          |                           |
| Popis nálezu:                               | Bez nálezu                                                    |                                                          |                           |
| Rozsah:                                     |                                                               | Závažnost                                                |                           |
| Trvalost.                                   |                                                               | Úmysl:                                                   |                           |
| Počet opakovaných prušení:                  |                                                               | Rok(y) předchozích porušení:                             |                           |
| Stržené body požadavku:                     | 0                                                             |                                                          |                           |
|                                             | Outerteree                                                    | an an an an tao tao tao tao ta                           |                           |
| *                                           | Skiady ne                                                     | bezpecných latek                                         |                           |
| Kodove oznaceni:                            | SMR 2/2                                                       |                                                          |                           |
| Popis pozadavku:                            | Jsou sklady nebezpecných latek vnodné z hlediska              | a ochrany vod?                                           |                           |
| Paragrat.                                   | § 39 odst. 4, pism. a, b, c, zakona c. 254/2001 Sb.           |                                                          |                           |
| Odkaz na legislativu ČR (základní předpis): | Zákon č. 254/2001 Sb., o vodách a o změné<br>některých zákonů | Odkaz na legislativu ČR (prováděcí předpis):             |                           |
| Porušen:                                    | Neporuŝen                                                     |                                                          |                           |
| Popis nálezu:                               | Bez nálezu                                                    |                                                          |                           |
| Rozsah:                                     |                                                               | Závažnost                                                |                           |
| Trvalost                                    |                                                               | Umysl:                                                   |                           |
| Počet opakovaných prušení:                  |                                                               | Rok(y) předchozích porušení:                             |                           |
| Stržené body požadavku:                     | 0                                                             |                                                          |                           |
| *                                           | Kontrolní systér                                              | n-únik závadných látek                                   |                           |
| Kódové označení:                            | SMR 2/4                                                       |                                                          |                           |
| Popis požadavku:                            | Je vybudován a provozován odpovídající kontrolní s            | systém pro zjišťování úniku skladovaných ropných látek?  |                           |
| Paragraf.                                   | § 39 odst. 4, písm. d, zákona č. 254/2001 Sb.                 |                                                          |                           |
| Odkaz na legislativu ČR (základní předpis): | Zákon č. 254/2001 Sb., o vodách a o změně<br>některých zákonů | Odkaz na legislativu ČR (prováděcí předpis):             |                           |
| Porušen:                                    | Neporušen                                                     |                                                          |                           |
| Popis nálezu:                               | Bez nálezu                                                    |                                                          |                           |
| Rozsah:                                     |                                                               | Závažnost                                                |                           |
| Trvalost                                    |                                                               | Úmysl:                                                   |                           |
| Počet opakovaných prušení:                  |                                                               | Rok(y) předchozích porušení:                             |                           |
| Stržené body požadavku:                     | 0                                                             |                                                          |                           |
| 1                                           |                                                               |                                                          |                           |
| Zobrazit pro tisk Export do                 | PDF                                                           |                                                          |                           |

**)** 

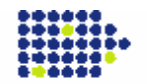

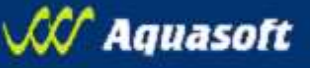

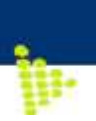

## 3. Simulace kontrol podmíněnosti

Hlavním účelem funkcionality simulace kontrol podmíněnosti je umožnit zemědělci realizovat si "virtuální" kontrolu předpisů zahrnutých do kontrol podmíněnosti a nechat si vygenerovat očekávaný dopad do snížení dotací.

## **3.1. Omezení funkcí simulátoru**

Funkcionalita simulátoru je v současné době nasazena v pilotní verzi, která má určité omezující podmínky:

- Všechna porušení se považují za nedbalostní a není vzat v potaz úmysl (hodnocení úmyslných porušení má specifický režim a aplikace by se zbytečně komplikovala)
- Není možné zadávat opakovaná porušení téhož kontrolovaného bodu v roce 2009 až na jednotky případů v oblasti GAEC (dobré zemědělské a ekologické podmínky) budou všechna porušení neopakovaná. Zahrnutím opakování by se aplikace zbytečně zesložitila a stejně pro drtivou většinu zemědělců by toto zesložitění nemělo reálný přínos.
- Zatím se nenačítají automaticky údaje o relevantnosti některých oblastí ze zdrojových registrů (např. skutečnost, že zemědělec hospodaří ve zranitelné oblasti dusičnanů a tedy se na něj vztahuje nitrátová směrnice). V aplikaci je na úvod hodnocených předpisů "rozstřelovací" otázka, kterou zemědělec zodpoví na základě vlastních znalostí o svém podniku. Předpokládáme, že ve verzi v květnu 2009 budou již tyto otázky vyhodnocovány automaticky ze zdrojových registrů Mze.
- Není zabudována interaktivní nápověda, která by zobrazovala u relevantních otázek texty jednotlivých opatření a bližší informace jak se připravit na jejich kontrolu.
- Pro uživatele, kteří dosud nežádali o dotace SZIF není dopočtena částka snížení dotace a musí pracovat s hodnocením manuálně (tj. musí si odhadnout požadovanou částku dotací pro letošní rok a uplatnit na ní vypočtené srážky systémem).

## 3.2. Princip simulátoru

Simulátor předpokládá následující kroky:

- 1. Vyplnění kontrolovaných bodů
- Výpočet vyhodnocení kontrol podmíněnosti a promítnutí do výše poskytnutých dotací
- 3. Návrat k uložené simulaci.

Kroky jsou popsány v následujících subkapitolách

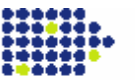

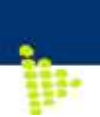

## 3.3. Nová simulace a vyplnění kontrolovaných bodů

Nová simulace se pouští pomocí odkazu Simulace kontroly/Nová simulace z levého menu.

Po spuštění simulace se objeví formulář pro zadávání výsledků kontroly. Tento formulář je členěn na záložky podle jednotlivých kontrolovaných oblastí a předpisů EU.

Výsledky kontroly mohou nabývat 3 možností:

- 1. Neporušeno
- 2. Porušeno následně je vyžadováno hodnocení míry porušení

3. Nehodnoceno (přestože je otázka pro zemědělce relevantní je možné, že nebude na místě kontrolována)

| SIMULACE KONTROLY PO                               | DMÍNĚNOSTI                                                                                                    |                                         |                         |                                |                                           |                                | ŽÁDNÉ ZMĚNY 🔿     |
|----------------------------------------------------|----------------------------------------------------------------------------------------------------|-----------------------------------------|-------------------------|--------------------------------|-------------------------------------------|--------------------------------|-------------------|
| Simulace kontroly podm<br>simulace je tedy pouze o | níněnosti při vý<br>orientační.                                                                                     | počtu vyhodnocení považuje všechna příj | oadná porušení za nedba | lostní a pro zjednodušení celé | ho algoritmu neuvažuje v roce 2009 s výsl | kytem opakovaného p            | orušení. Výsledek |
| Životní prostředí                                  | Veřejné z                                                                                                    | draví, zdraví zvířat a zdraví rostl     | in Minimální požac      | avky AEO GAEC                  |                                           |                                |                   |
| SMR-1 Směrnice o och                               | hraně ptáků                                                                                                    | SMR-2 Směrnice o ochraně podz. vod      | SMR-3 Kalová směrnice   | SMR-4 Nitrátová směrnice       | SMR-5 Směrnice o ochraně př. stanovišť    |                                |                   |
| Směrnice Rady                                      | 79/409/EH                                                                                                    | S ze dne 2. dubna 1979 o ochr           | aně volně žijících p    | táků                           |                                           |                                | 1                 |
|                                                    | SMR 1/1                                                                                                    | Nedošlo k poškození nebo                | zničení významnéł       | no krajinného prvku vo         | dní tok a niva?                           | - 💌                            |                   |
|                                                    | SMR 1/2 Nedošlo k zásahu do krajinných prvků (remízky, meze, křovinné pásy, rozptýlená zeleň) v rozporu se zákonem? |                                         |                         |                                |                                           |                                |                   |
|                                                    | SMR 1/3                                                                                                    | Nedošlo k úmyslnému usm                 | rcení ptáka nebo ú      | myslnému zničení jeho          | užívaného hnízda?                         | - 🔻                            |                   |
| Uložit S                                           | Spustit vyl                                                                                                    | nodnocení                               |                         |                                |                                           | -<br>nehodnoceno<br>neporušeno | Zpĕt              |
|                                                    |                                                                                                    |                                         |                         |                                |                                           | poruŝeno                       |                   |

Na určitých záložkách, kde to má význam, byla doplněna rozstřelovací otázka, kterou když zemědělec zodpoví, tak se otázky buď nastaví automaticky na nehodnocené nebo se naopak zobrazí k zapsání výsledku kontroly.

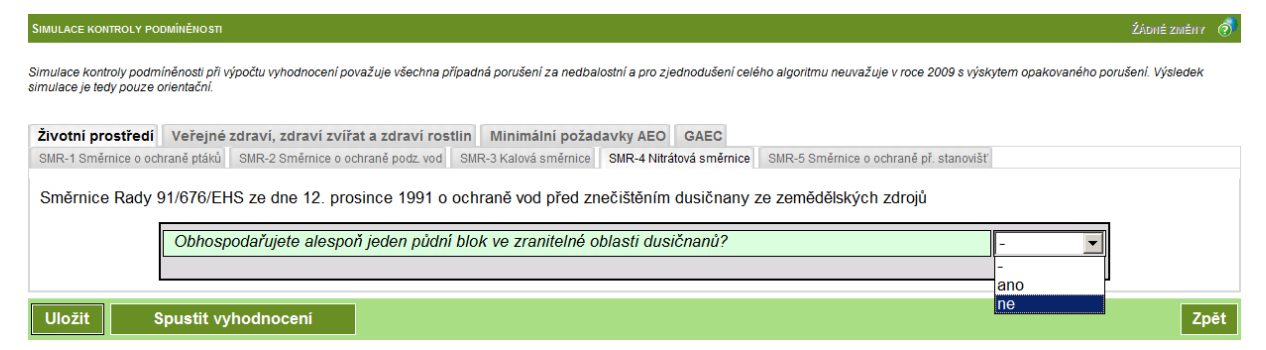

Kontrolní otázky daného předpisu se nabídnou k hodnocení po zvolení hodnoty "ano" z roletového menu.

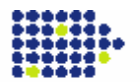

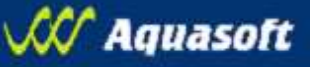

Hodnocení konkrétní porušené kontrolní otázky probíhá vyplněním míry porušení tří Typů hodnocení: Rozsah, Závažnost a Trvalost.

| Obhospodařujete alespoň jeden půdní blok v oblasti evropsky významných lokalit NATURA 2000? |                                                                                                    |          |   |  |
|---------------------------------------------------------------------------------------------|----------------------------------------------------------------------------------------------------|----------|---|--|
| SMR 5/1                                                                                     | Nedochází k poškození předmětu ochrany evropsky významné lokality?                                                                              | porušeno | • |  |
| Rozsah                                                                                      | Zadejte výměru poškození předmětu ochrany evropsky významné lokality. /<br>Zadejte celkovou vámi užívanou výměru evropsky významných lokalit. = |          |   |  |
| Závažnost                                                                                   | Možný návrat do původního stavu samovolným vývojem. 💌 malá závažnost                                                                            |          |   |  |
| Trvalost                                                                                    | Jedná se o trvalé porušení.<br>trvalé porušení                                                                                                  |          |   |  |

Každý typ hodnocení může mít předepsán Způsob zadávání:

- **Defaultně:** vybraný stupeň porušení nelze změnit (hodnocení je provedeno automaticky), vyplývá již z toho, že kontrolní otázka je porušena.

| Tryalost  | Jedná se o trvalé porušení |
|-----------|----------------------------|
| in valoot |                            |
|           | trualé porušení            |
|           | ti vale poruserii          |
|           |                            |

- **Absolutní interval:** pro výběr stupně porušení je třeba zadat hodnotu, na níž je uživatel tázán. Stupeň porušení aplikace vybere po opuštění pole pro zadání hodnoty.

| GAEC/1 | Nebyly zrušeny nebo narušeny krajinné prvky, kterými jsou meze, terasy, skupiny dřevin, stromořadí a travnaté údolnice? | porušeno 🔻 |
|--------|----------------------------------------------------------------------------------------------------|------------|
| Rozsah | Zadejte počet krajinných prvků, které byly poškozeny nebo zrušeny. 2 = střední ro                                       | zsah       |
|        | Došlo k poškození nebo zrušení 2 krajinných prvků                                                                       |            |

- **Relativní interval:** pro výběr stupně porušení je třeba zadat dvě hodnoty, na níž je uživatel tázán. Stupeň porušení aplikace vybere po jejich vyplnění a opuštění pole pro zadání hodnot.

| SMR 4/4   | Odpovídají jímky a nádrže kapacitně minimálně čtyřměsíční produkci kejdy a tříměsíční produkci močůvky a hnojůvky (při doložitelném uvedení do oběhu nebo jiném využití 2-měsíční produkci) a jsou dostatečná pro uskladnění v období zákazu hnojení? |  |  |  |  |
|-----------|----------------------------------------------------------------------------------------------------|--|--|--|--|
| Závažnost | Zadejte objem (m3) chybějících kapacit jímek. 48,12 /                                                                                                    |  |  |  |  |
|           | Zadejte celkový objem potřebných kapacit jímek. 500 = malá závažnost                                                                                                    |  |  |  |  |
|           | Chybí do 10% skladovacích kapacit.                                                                                                    |  |  |  |  |

- Manuálně: uživatel vybírá odpovídající stupeň porušení z roletového menu.

| SMR 2/2   | Jsou sklady nebezpečných látek vhodné z hlediska ochrany vod? |  |  |
|-----------|---------------------------------------------------------------|--|--|
| Rozsah    | Technické zabezpečení neodpovídá ve dvou případech.           |  |  |
|           | Technické zabezpečení neodpovídá v jednom případě.            |  |  |
| Závažnost | Technické zabezpečení neodpovídá ve dvou případech.           |  |  |
|           | Technické zabezpečení neodpovídá ve více než dvou případech.  |  |  |

Doporučujeme si výsledky průběžně ukládat pomocí tlačítka uložit, abyste nepřišli o rozpracovanou práci při případném výpadku spojení.

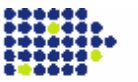

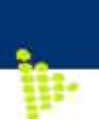

### 3.4. Vyhodnocení kontroly a promítnutí do snížení dotací

# Po vyplnění všech otázek je možné spustit vyhodnocení pomocí tlačítka SPUSTIT VYHODNOCENÍ pod formulářem s kontrovanými body.

Vyhodnocení je provedeno v následujících krocích:

- 1. Nejprve se vyhodnotí celkové porušení jednotlivých předpisů
- Následně se v rámci každé ze 4 oblastí vezme v potaz nejzávažnější porušení směrnice a převede se na % (zanedbatelné 0%, malé 1%, střední 3%, velké 5%)

Výsledky vyhodnocení

| Oblast                                         | % snížení dotace | Podoblast EU                                                        | Celkové vyhodnocení |
|------------------------------------------------|------------------|---------------------------------------------------------------------|---------------------|
| Životní prostředí                              | 3                | SMR-1 Směrnice o ochraně ptáků                                      | Střední porušení    |
|                                                |                  | SMR-2 Směrnice o ochraně podz. vod                                  | Malé porušení       |
|                                                |                  | SMR-3 Kalová směrnice                                               | Neporušeno          |
|                                                |                  | SMR-4 Nitrátová směrnice                                            | Neporušeno          |
|                                                |                  | SMR-5 Směrnice o ochraně př. stanovišť                              | Střední porušení    |
| Veřejné zdraví, zdraví zvířat a zdraví rostlin | 5                | SMR-6 Směrnice Rady o identifikace a evidování prasat               | Závažné porušení    |
|                                                |                  | SMR-7 Nařízení evidence skotu                                       | Neporušeno          |
|                                                |                  | SMR-8 Nařízení evidence ovcí a koz                                  | Neporušeno          |
| Minimální požadavky AEO                        | 0                | AEO-hnojiva Minimální požadavky pro použití hnojiv                  | Neporušeno          |
|                                                |                  | AEO-POR Minimální požadavky na použití přípravků na ochranu rostlin | Neporušeno          |
| GAEC                                           | 0                | GAEC Dobrý zemědělský a ekologický stav                             | Neporušeno          |

- 3. V dalším kroku se provede algoritmus stanovení snížení srážek za přímé platby a za platby v rámci opatření osy II EAFRD, a to takto:
  - a. Snížení pro přímé platby = součet snížení za oblasti životní prostředí, veřejné zdraví, zdraví zvířat a rostlin a GAEC. V případě, že tento součet je roven 2, stanoví se snížení za přímé platby na 1%, v případě že tento součet je roven 4, stanoví se snížení na 3% a v případě, že součet překročí 5%, omezí se snížení jen na 5%
  - b. Snížení pro opatření osy II EAFRD = snížení za přímé platby + snížení za oblasti minimálních požadavků AEO.
- 4. Stanovené snížení se následně promítne do posledních dostupných údajů o požadovaných dotacích. V zobrazeném formuláři snížení dotací je možné částku upravit podle skutečnosti aktuálního roku a provést přepočet snížení dotace. Ve formuláři jsou barevně odlišena opatření přímých plateb a opatření osy II EAFRD, pro něž může platit odlišná sazba dotací. V další verzi bude umožněno i přidávání opatření, na která v posledním roce zemědělec nežádal.

| Typ dotace    | Požadovaná částka (Kč) | % sniženi dotace    | Snížení (Kč) |
|---------------|------------------------|---------------------|--------------|
| SAPS          | 982250,05              | 5                   | 49 112,50    |
| AEO HRDP C3   | 120866,20              | 5                   | 6 043,31     |
| AEO EAFRD B1  | 113022,49              | 5                   | 5 651,12     |
| LFA/ELFA S    | 28762,64               | 5                   | 1 438,13     |
| Dotace celkem | 1 244 901,38           | Snížení dotací (Kč) | 62 245,07    |

| Snížení dota | cí z důvodů | neplnění | podmíněnosti |
|--------------|-------------|----------|--------------|
|--------------|-------------|----------|--------------|

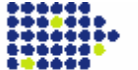

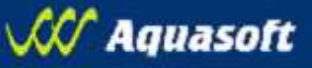

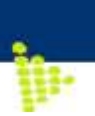

#### 3.5. Export výsledných dat simulace

Aplikace umožňuje ze stránky Výsledek simulace kontroly podmíněnosti export a tisk výsledných dat simulace do formátu rtf. Exportovat lze:

- "Export dat simulace kontroly" přehled vyplněných dat všech kontrolních otázek v členění podle jednotlivých kontrolovaných oblastí a předpisů EU
- "Export výsledku simulace kontroly" výsledek vyhodnocení všech předpisů v přehledové tabulce včetně dopadů případného porušení podmínek podmíněnosti do snížení dotací

## 3.6. Návrat k uložené simulaci

Aplikace umožňuje návrat k poslední uložené simulaci kontrol, a to tak, že v levém menu prokliknete odkaz Simulace kontroly/Načíst simulaci. Zobrazí se poslední uložená simulace, v níž lze změnit výsledky kontrolovaných bodů a návazně provést vyhodnocení za změněných podmínek.

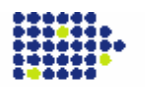